# **How to Disable Pop-Up Blockers**

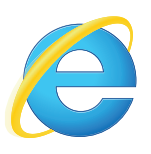

# How do I disable my Internet Explorer pop-up blocker?

- 1. Select Tools (via the Gear Icon).
- 2. Click Internet Options.
- 3. From the **Privacy** tab, uncheck Turn on Pop-up Blocker and click **OK**.

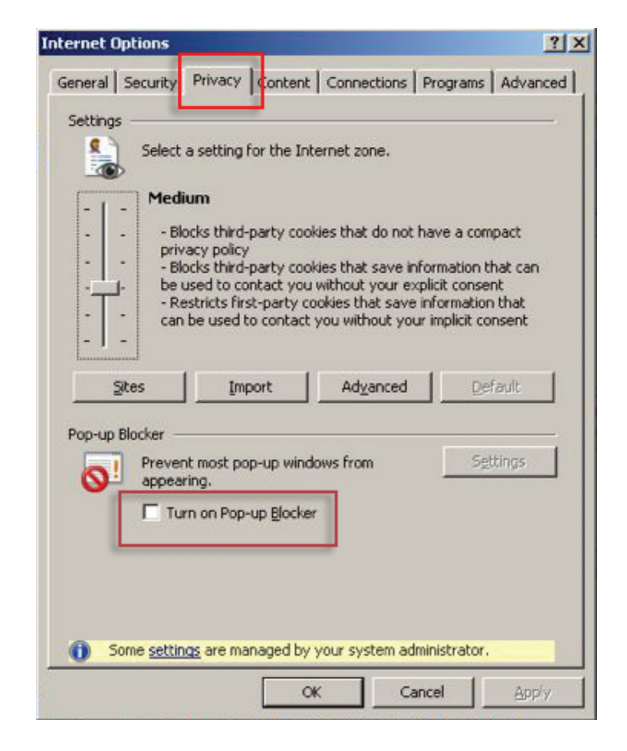

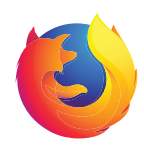

#### How do I disable my Firefox pop-up blocker (Windows PC)?

1. Click on the hamburger button and then *Select Options*.

Note: If the menu bar is hidden, press *Alt* to make it visible.

2. In the search bar, type "Pop-up" and then you will see an option, Block Pop-Up on Windows. Select that option and save settings.

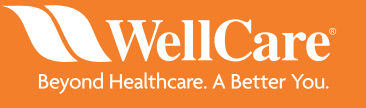

WCG 35156E Internal Approved 06042019 ©WellCare 2019

NA9WCGFRM35156E 0000

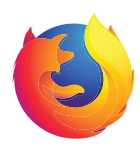

# How do I disable my Firefox popup blocker (Mac)?

1. From the *Firefox* menu, select *Preferences*.

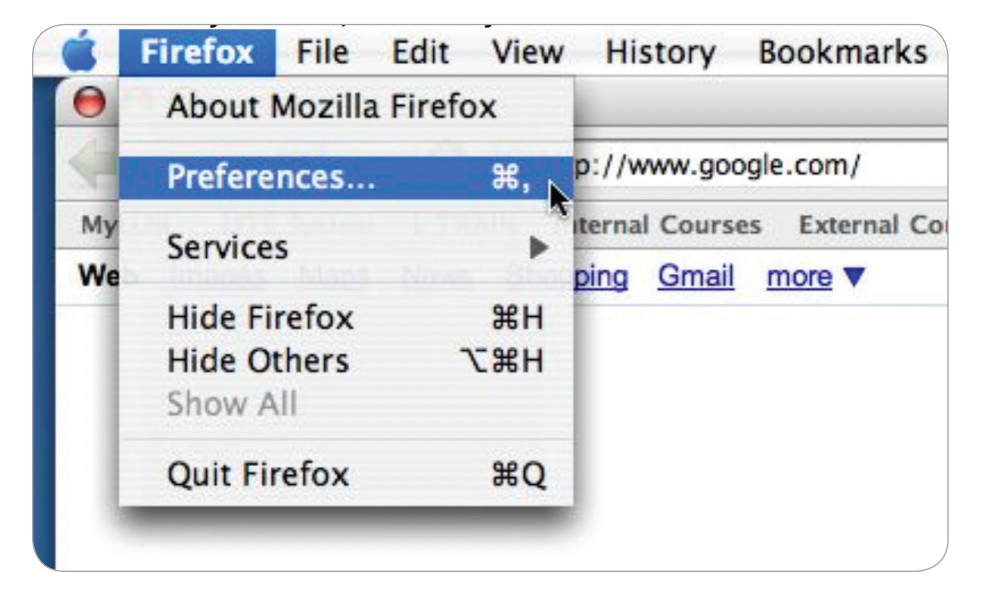

2. From the *Preferences* window, choose the *Content* button and then uncheck *Block Pop-up Windows*.

| 000                       |             |         |            |                     | Content  |                 |  |  |  |  |
|---------------------------|-------------|---------|------------|---------------------|----------|-----------------|--|--|--|--|
| Hain                      | e o<br>Tabs | Content | 5<br>Feeds | <b>E</b><br>Privacy | Security | کی۔<br>Advanced |  |  |  |  |
| Block pop-up windows      |             |         |            |                     |          |                 |  |  |  |  |
| Load images automatically |             |         |            |                     |          |                 |  |  |  |  |
| Enable JavaScript         |             |         |            |                     |          |                 |  |  |  |  |
|                           | Enabl       | e Java  |            |                     |          |                 |  |  |  |  |
| Font                      | ts & Co     | olors   |            |                     |          |                 |  |  |  |  |

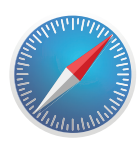

## How do I disable my Safari pop-up blocker?

1. From the *Safari* menu, make sure *Block Pop-Up Windows* is unchecked.

| Ś | Safari               | File   | Edit            | View  | Hist  |  |  |  |  |
|---|----------------------|--------|-----------------|-------|-------|--|--|--|--|
| 0 | About Safari         |        |                 |       |       |  |  |  |  |
|   | Report Bugs to Apple |        |                 |       |       |  |  |  |  |
| m | Prefer               | ences. | <u>Arrazo</u> r | e Eas | ¥,    |  |  |  |  |
|   | Block                | Pop-U  | lp Wind         | dows  | ЖK    |  |  |  |  |
| - | Reset                | Safari | Hot Na          |       | witch |  |  |  |  |
|   | Empty                | Cach   | e               | -     | ⊂₩E   |  |  |  |  |
|   | Servic               | es     |                 |       |       |  |  |  |  |
|   | Hide S               | Safari |                 |       | ЖН    |  |  |  |  |
|   | Hide (               | Others |                 | -     | ТЖН   |  |  |  |  |
|   | Show                 | All    |                 |       |       |  |  |  |  |
|   | Quit S               | afari  |                 |       | жQ    |  |  |  |  |

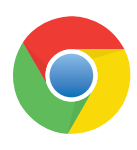

### How do I disable the Google Chrome toolbar pop-up blocker?

- 1. At the top right, click  $\mathit{More}$  : >  $\mathit{Settings}$ .
- 2. At the bottom, click *Advanced*.
- 3. Under *Privacy and Security*, click *Content Settings*.
- 4. Click **Pop-ups** and redirects.
- 5. At the top, turn the setting to *Allowed*.

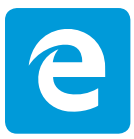

### How do I disable my Microsoft Edge pop-up blocker?

1. In the top right hand corner, click on the *three dotted symbol*, then click on *Settings*.

- 2. Scroll down and click on *View Advanced Settings*.
- 3. You will see **Block pop-ups**. Click that slider to **Off**.

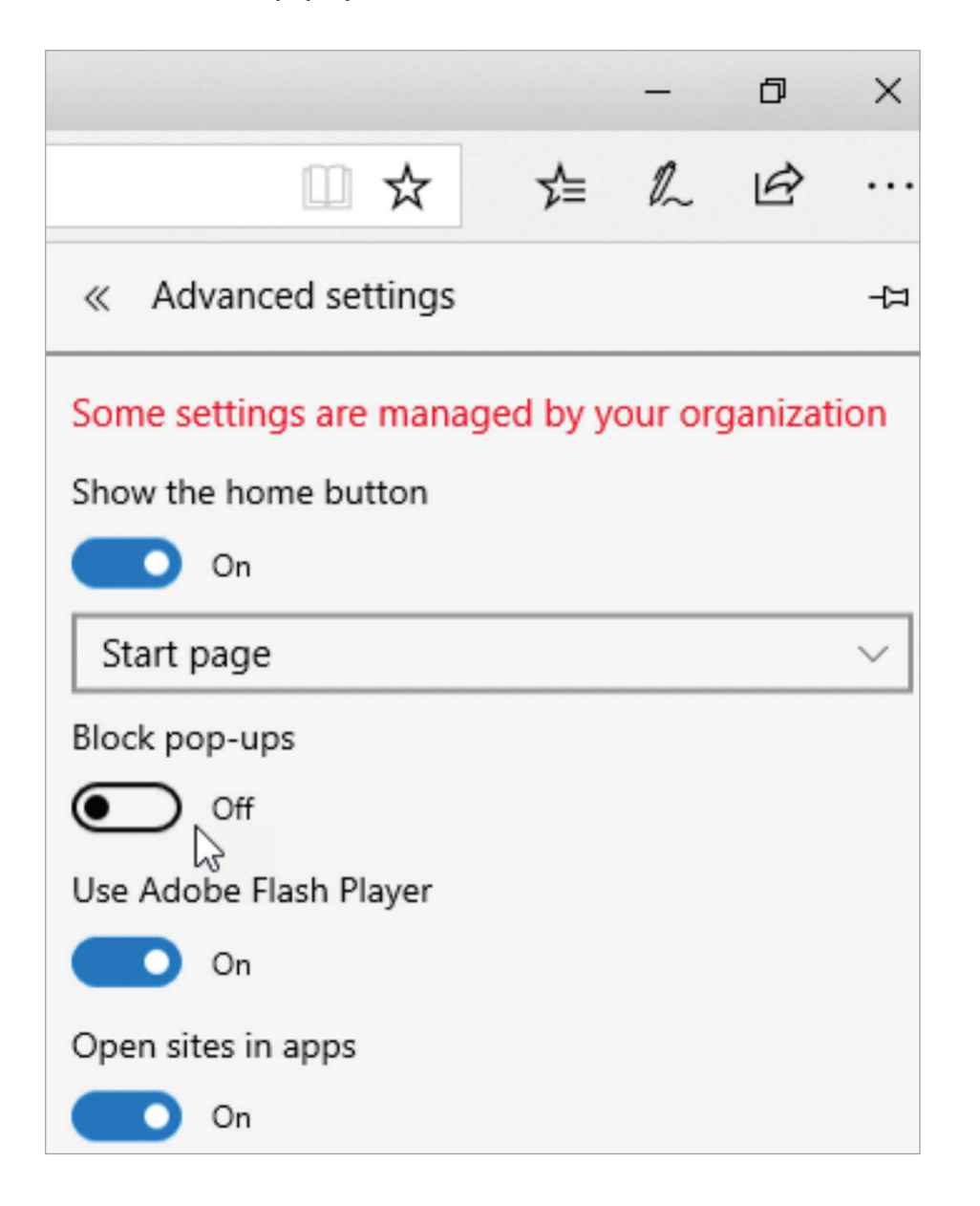

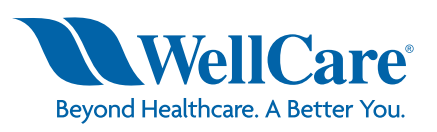